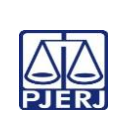

## TRIBUNAL DE JUSTIÇA DO ESTADO DO RIO DE JANEIRO DEPARTAMENTO DE GOVERNANÇA E PLANEJAMENTO ESTRATÉGICO PLANO DE ATIVIDADE DETALHADA (PAT)

Unidade Organizacional: Secretaria de Câmara Criminal

Elaborado por: Equipe da Secretaria de Câmara Criminal

## IMPORTANTE: Sempre verifique no site do TJRJ se a versão impressa do documento está atualizada.

| Processo de | RECEBER E PROCESSAR DOCUMENTOS                  | PAT n° | Revisão: |  |
|-------------|-------------------------------------------------|--------|----------|--|
| Trabalho:   |                                                 | 14     | 00       |  |
| Atividade:  | PROCESSAR E REMETER AUTOS PARA BAIXA DEFINITIVA |        |          |  |

| Sequência | Tarefas                                                                                                    |  |  |  |
|-----------|----------------------------------------------------------------------------------------------------|--|--|--|
| 1         | Na tela "Mesa de Trabalho" seleciona os processos após o decurso do prazo para interposição dos recursos.                                         |  |  |  |
| 2         | Confere se todos os procedimentos foram cumpridos.                                                                                                |  |  |  |
| 3         | Clica no botão para abrir nova fase e preenche a fase referente à certidão. Clica no botão<br>"Texto" e importa a certidão previamente elaborada. |  |  |  |
| 4         | Seleciona o botão "Salvar" e, em seguida, o botão "Assinar".                                                                                      |  |  |  |
| 5         | Com exceção das UO com o processamento eletrônico, clica no botão para abrir nova fase.                                                           |  |  |  |
| 6         | Preenche a Fase referente ao ofício de Baixa Definitiva, clica no botão "Texto" e importa o ofício previamente elaborado.                         |  |  |  |
| 7         | Insere nova fase, informa o destino e insere o texto de remessa.                                                                                  |  |  |  |
| 8         | Seleciona o botão "Salvar", em seguida, o botão "Assinar" e atualiza o sistema.                                                                   |  |  |  |
| 9         | Quando a UO já estiver com o processamento eletrônico:                                                                                            |  |  |  |
| 9.1       | Preenche a Fase referente à certidão de trânsito em julgado, clica no botão "Texto" e importa a certidão previamente elaborada;                   |  |  |  |
| 9.2       | Insere nova fase, informa o destino e insere o texto de remessa;                                                                                  |  |  |  |
| 9.3       | Seleciona o botão "Salvar", em seguida, o botão "Assinar" e atualiza o sistema.                                                                   |  |  |  |
| 10        | Nos casos de processos oriundos da 2ª Instância:                                                                                                  |  |  |  |
| 10.1      | Seleciona o processo e clica no botão para abrir nova fase;                                                                                       |  |  |  |
| 10.2      | Preenche a Fase referente à certidão, clica no botão "Texto" e importa a certidão previamente elaborada;                                          |  |  |  |
| 10.3      | Seleciona o botão "Salvar" e, em seguida, o botão "Assinar";                                                                                      |  |  |  |

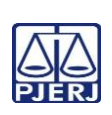

## TRIBUNAL DE JUSTIÇA DO ESTADO DO RIO DE JANEIRO DEPARTAMENTO DE GOVERNANÇA E PLANEJAMENTO ESTRATÉGICO PLANO DE ATIVIDADE DETALHADA (PAT)

| 56                                                                                              |                                                                                                    |                                                           |                                                |                                    |  |  |
|-------------------------------------------------------------------------------------------------|----------------------------------------------------------------------------------------------------|-----------------------------------------------------------|------------------------------------------------|------------------------------------|--|--|
|                                                                                                 | Unidade Organizacional:<br>Secretaria de Câmara Criminal                                                                                                    | Elaborado por:<br>Equipe da Secretaria de Câmara Criminal | Aprovado por:<br>Secretaria de Câmara Criminal | Data da<br>VIGÊNCIA:<br>14/11/2024 |  |  |
| IMPORTANTE: Sempre verifique no site do TJRJ se a versão impressa do documento está atualizada. |                                                                                                    |                                                           |                                                |                                    |  |  |
| Sequência                                                                                       | Tarefas                                                                                                    |                                                           |                                                |                                    |  |  |
| 10.4                                                                                            | Clica no botão para a                                                                                                    | brir nova fase;                                           |                                                |                                    |  |  |
| 10.5                                                                                            | Preenche a Fase referente ao Arquivamento, o Tipo, Definitivo, e o Destino na própria<br>Câmara;                                                                          |                                                           |                                                |                                    |  |  |
| 10.6                                                                                            | Clica no botão "Texto" e importa o texto de arquivamento previamente elaborado;                                                                                           |                                                           |                                                |                                    |  |  |
| 10.7                                                                                            | Seleciona o botão "Salvar", em seguida, o botão "Assinar" e atualiza o sistema.                                                                                           |                                                           |                                                |                                    |  |  |
| 11                                                                                              | Nos casos de Recursos para a 3ª Vice-Presidência:                                                                                                    |                                                           |                                                |                                    |  |  |
| 11.1                                                                                            | Após o decurso do prazo, junta o Recurso ao processo no sistema e-JUD;                                                                                                    |                                                           |                                                |                                    |  |  |
| 11.2                                                                                            | Preenche a Fase referente à Remessa, o Código da 3ª Vice-Presidência e os campos<br>Complemento e Destino;                                                                |                                                           |                                                |                                    |  |  |
| 11.3                                                                                            | Após o julgamento ou definição do recurso em questão, a Câmara recebe da 3ª Vice<br>Presidência em retorno, cumpre a decisão, se for o caso e devolve ao Juízo de origem. |                                                           |                                                |                                    |  |  |
| 12                                                                                              | Nos casos de Recursos para a 2ª Vice-Presidência:                                                                                                    |                                                           |                                                |                                    |  |  |
| 12.1                                                                                            | Após o decurso do prazo, junta o Recurso Ordinário ao processo no sistema e-JUD;                                                                                          |                                                           |                                                |                                    |  |  |
| 12.2                                                                                            | Preenche a Fase referente à Remessa e os campos de Destino;                                                                                                    |                                                           |                                                |                                    |  |  |

12.3 Clica no botão "Texto" e importa o texto de remessa previamente elaborado;

12.4 Seleciona o botão "Salvar", em seguida, o botão "Assinar" e atualiza o sistema.